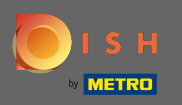

Přihlaste se ke svému účtu DISH a klikněte na ikonu svého profilu .

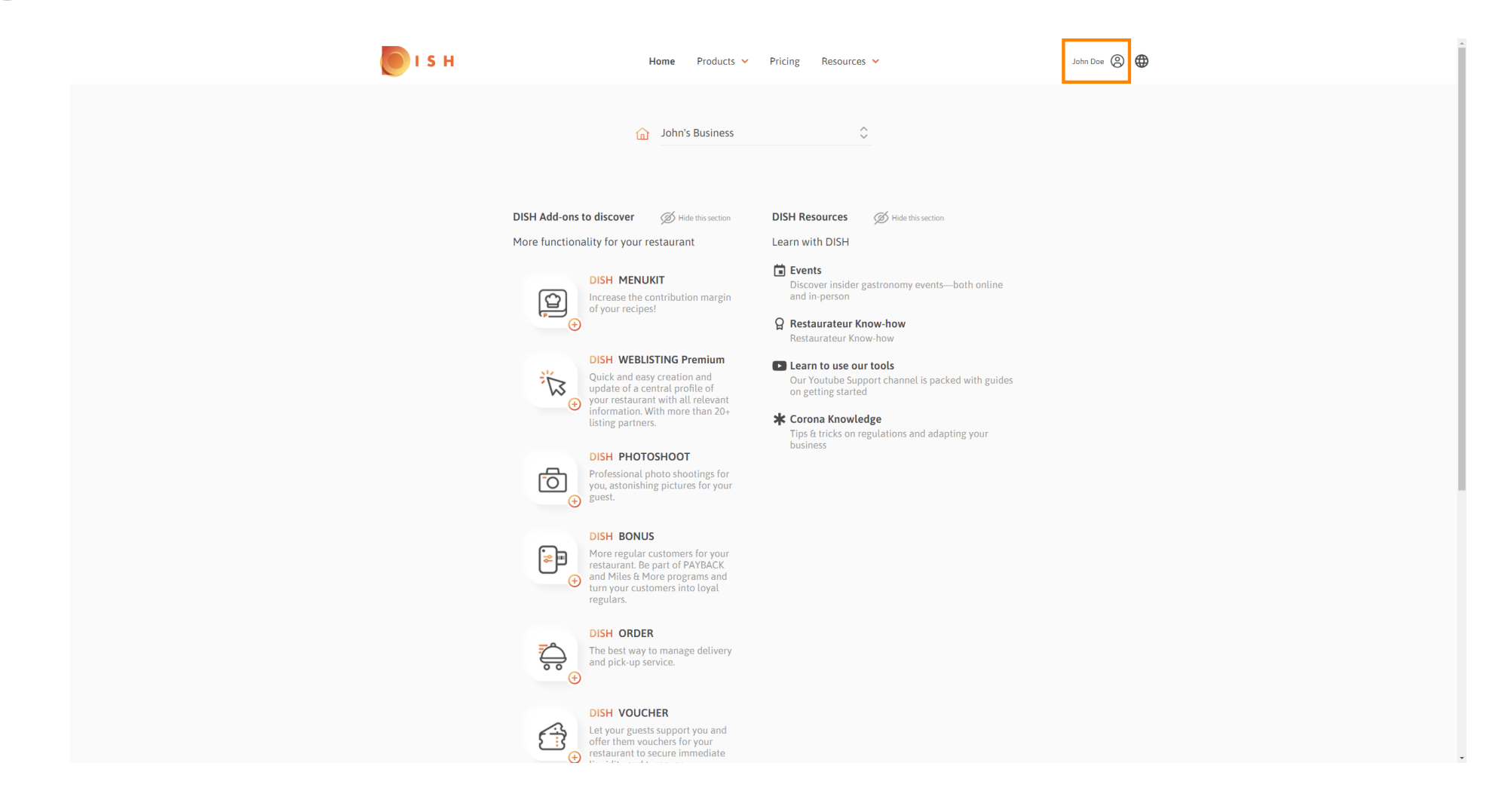

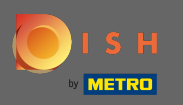

## • Klikněte na účet a nastavení .

| 🦲 і 5 н | Home Products 🗸                                                                                                    | Pricing Resources 🗸                                                                                                    | John Doe 🙆 🌐                                                                                                    |
|---------|----------------------------------------------------------------------------------------------------|----------------------------------------------------------------------------------------------------|----------------------------------------------------------------------------------------------------|
|         | 🙆 John's Business                                                                                                   | \$                                                                                                    | Account 6 Settings     Notifications, security and     more     My Stablishments     Your business & payment     info |
|         | DISH Add-ons to discover  Ø Hide this section                                                                       | DISH Resources Ø Hide this section                                                                                                    | Log out                                                                                                    |
|         | <image/> <section-header><image/><image/><image/><image/><image/><section-header></section-header></section-header> | <ul> <li>Learn with DISH</li> <li>È vents<br/>Discover insider gastronomy events—both online<br/>and in-person</li> <li>     Restaurateur Know-how<br/>Restaurateur Know-how   </li> <li>     Learn to use our tools     Our Youtube Support channel is packed with guides<br/>on getting started   </li> <li>     K Corona Knowledge     Tips ft tricks on regulations and adapting your<br/>business   </li> </ul> |                                                                                                    |

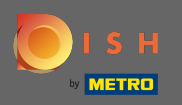

## Nyní jste v nastavení účtu. Nastavení upozornění najdete v levém dolním rohu.

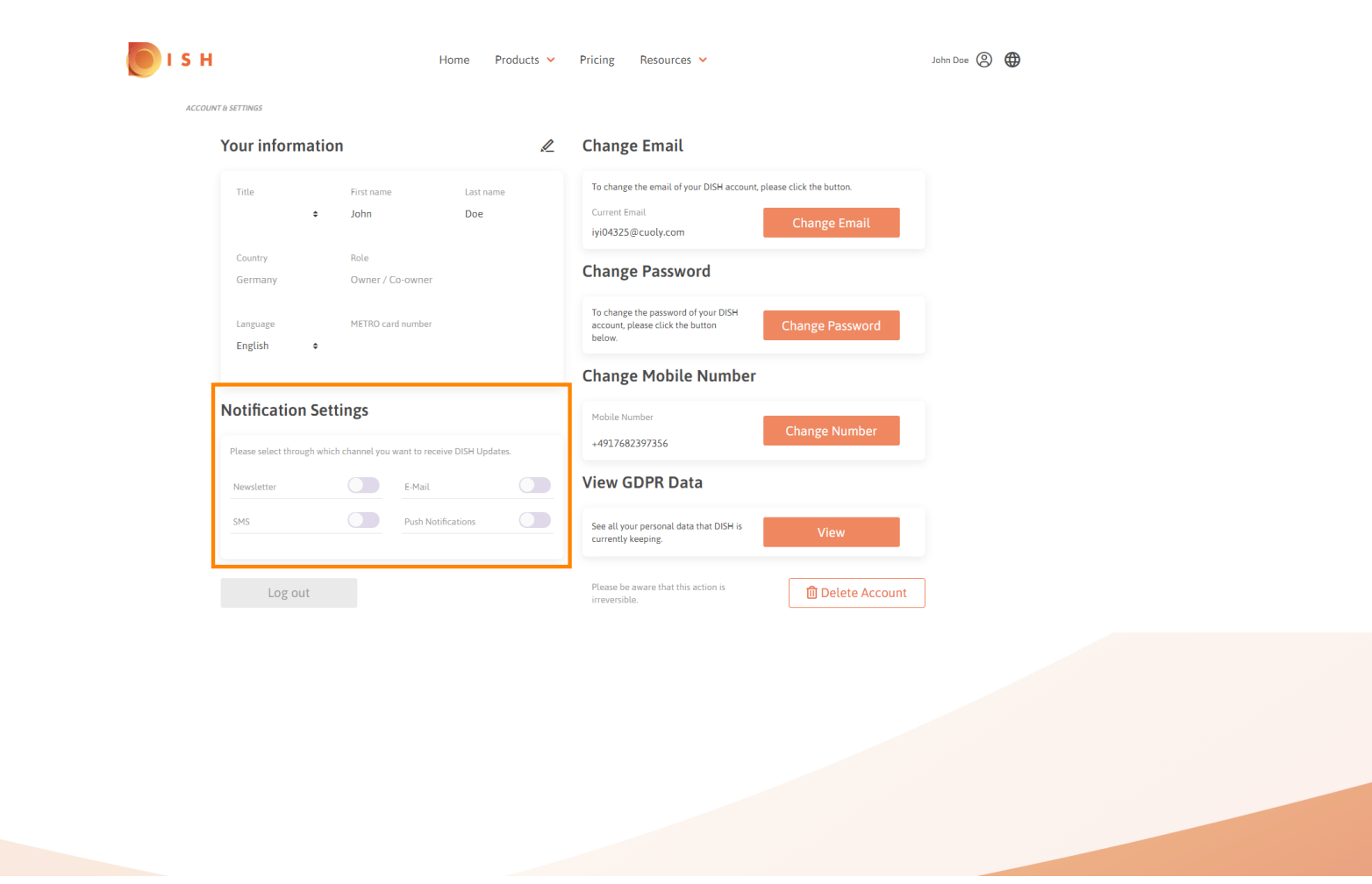

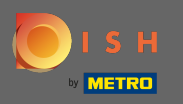

Sliknutím vyberte, která upozornění mají být přijímána. Váš výběr se automaticky uloží.

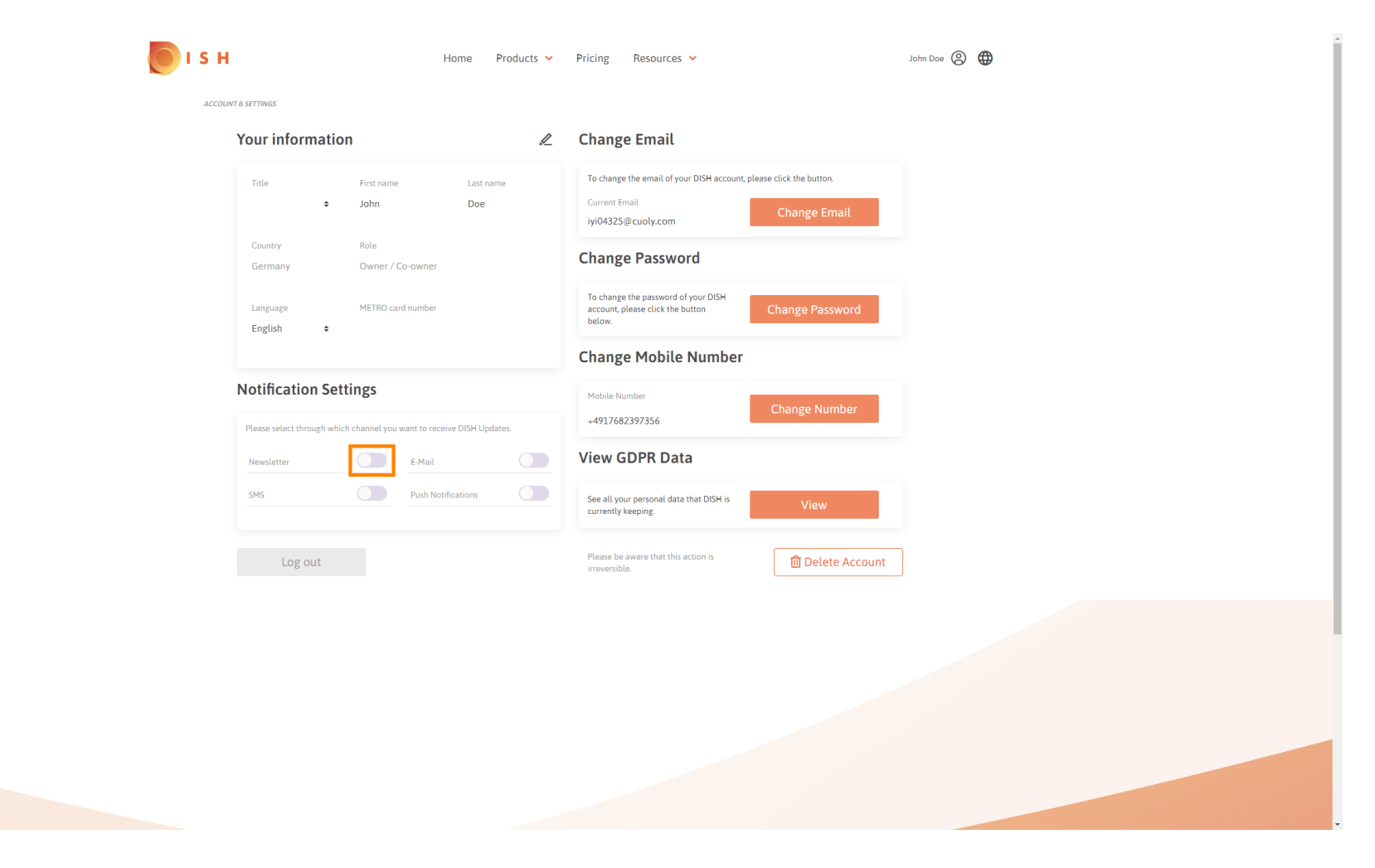

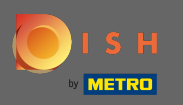

## Deaktivujte kanál oznámení kliknutím.

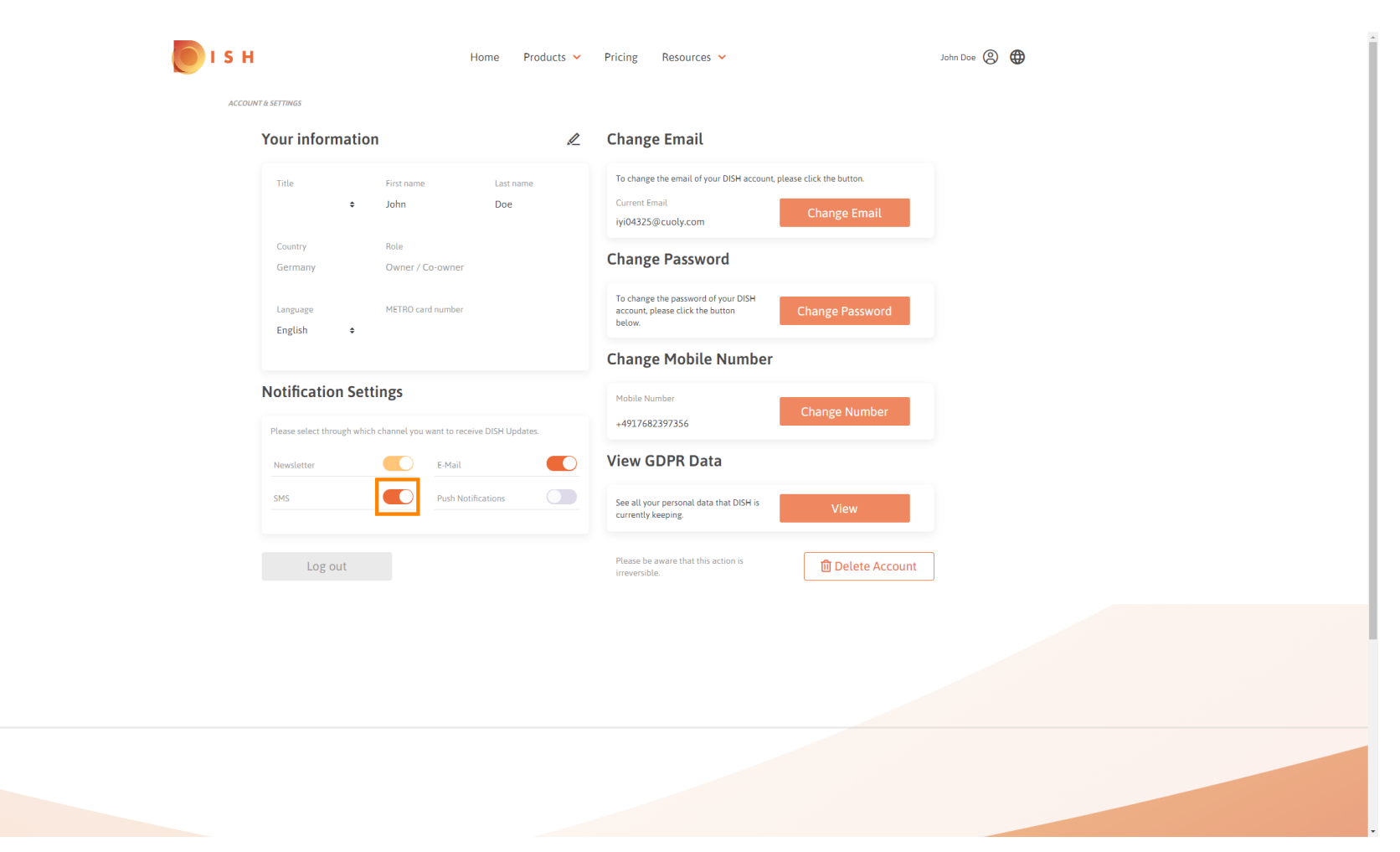

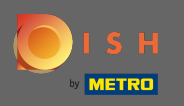

## Potvrďte deaktivaci kliknutím na potvrdit.

| i s H              | Home Products 🗸                                                                                 | Pricing Resources ~                                                                                             | John Doe 🛞 🌐 |  |
|--------------------|-------------------------------------------------------------------------------------------------|----------------------------------------------------------------------------------------------------|--------------|--|
| ACCOUNT & SETTINGS |                                                                                                 |                                                                                                    |              |  |
| Your ir            | formation                                                                                       | Change Email                                                                                                    |              |  |
| Tatle              | First name Last name<br>• John Doe                                                              | To change the email of your DISH account, please click the button.<br>Current Email<br>By104325@cuoly.com       |              |  |
| Country<br>Germa   | Role<br>ny Owner / Co-owner                                                                     | Change Password                                                                                                 |              |  |
| Langua             | e METRO card number                                                                             | To change the password of your DISH<br>account, please click the button<br>below.                               |              |  |
| English            | *<br>E-Mai                                                                                      | l & SMS ×                                                                                                    |              |  |
| Notific            | After deactivating this function, you will no recommendations, newsletters or any kind updates. | longer receive promotions, special offers and<br>I of information about new products, product<br>ws and events. |              |  |
| Please se          | ect through which channel                                                                       |                                                                                                    |              |  |
| Newslett<br>SMS    | No, keep                                                                                        | Confirm                                                                                                    |              |  |
|                    |                                                                                                 | Please be aware that this action is irreversible.                                                               |              |  |
|                    |                                                                                                 |                                                                                                    |              |  |
|                    |                                                                                                 |                                                                                                    |              |  |
|                    |                                                                                                 |                                                                                                    |              |  |
|                    |                                                                                                 |                                                                                                    |              |  |
|                    |                                                                                                 |                                                                                                    |              |  |

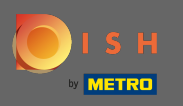

(i) A je to. Úspěšně jste upravili nastavení oznámení.

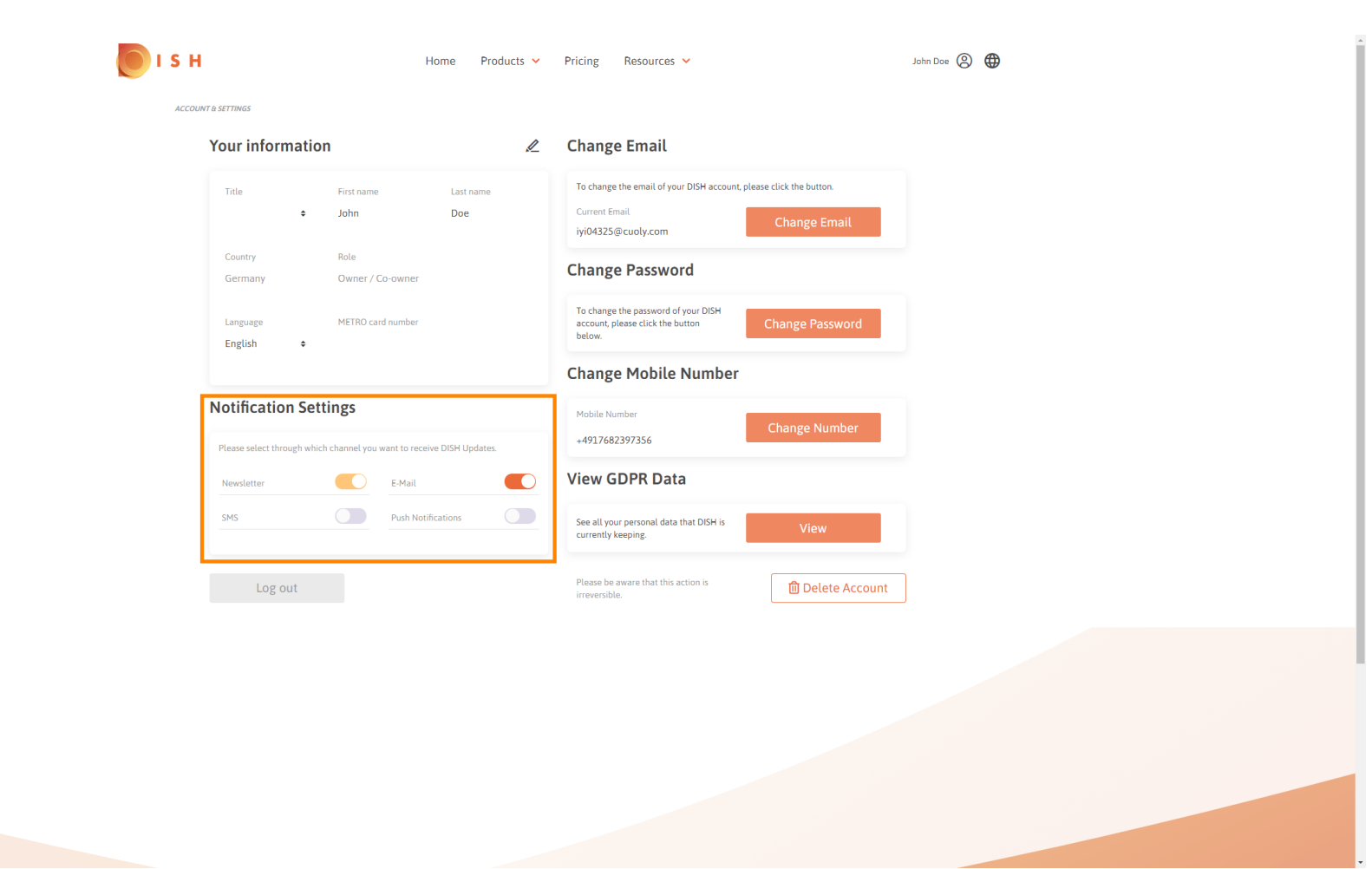